| KAPLAN                                                                                                    |                                                                                                    | Help Log ir                              | n 🛞 English 🗸                      |                                     |
|----------------------------------------------------------------------------------------------------|----------------------------------------------------------------------------------------------------|------------------------------------------|------------------------------------|-------------------------------------|
| OPEN LEARNING                                                                                                    |                                                                                                    |                                          |                                    |                                     |
|                                                                                                    | Your payment                                                                                                    |                                          |                                    |                                     |
|                                                                                                    | Kaplan Open Learning receives                                                                                                    |                                          |                                    |                                     |
|                                                                                                    | £ Amount * 0.00                                                                                                    |                                          |                                    |                                     |
|                                                                                                    | Amount will be formatted in the destination currence<br>this case British Pounds. i.e. 10,000.00 for ten thous<br>GBP.                                               | :y, in<br>sand                           |                                    | Open<br>homep                       |
|                                                                                                    | NEW Please enter the total amount, and you may have the option to split the total into instalments on the next page                                                  | y                                        |                                    |                                     |
|                                                                                                    | The payment will come from                                                                                                    |                                          |                                    | Enter th<br>the total<br>like to be |
|                                                                                                    | Country or region *                                                                                                    | ~                                        |                                    | plar                                |
|                                                                                                    | Next $\rightarrow$                                                                                                    |                                          |                                    |                                     |
|                                                                                                    |                                                                                                    |                                          | Copyright<br>©Flywire.             |                                     |
| Kaplan Open Learning: https://online.liv<br>University of Liverpool online progra<br>affiliated college of the University, Ka<br>Street, London, SE19DE, London , -, | erpool.ac.uk/our-partnership/<br>mmes are delivered in partnership with Kaplan Open Learni<br>aplan Open Learning (Liverpool) Ltd, Palace House, 3 Cather<br>W14 8HQ | ng, an Powered by <b>flywire</b><br>dral | All rights<br>reserved.<br>Flywire |                                     |

Open the Flywire payment homepage by following your payment link. \_\_\_\_\_

Enter the country of origin and the total amount that you would like to be paid by your instalment plan (see next page for guidance).

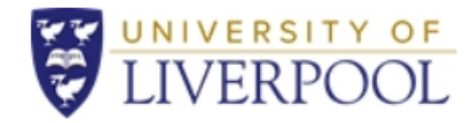

## **Online Programmes**

## Indicative Payment Plan

| Student ID:<br>Student Name:<br>Course:<br>Start Date: |               |                                                                     |      |
|--------------------------------------------------------|---------------|---------------------------------------------------------------------|------|
| Pay Monthly                                            |               |                                                                     |      |
| Tuition Fees:                                          | £ 5,78        | 86.00                                                               |      |
| Total Tuition Fee Pay                                  | able £ 5,780  | 86.00                                                               |      |
| Payment Schedule                                       |               |                                                                     |      |
| Year 1 Annual Tuition                                  | Fees: £ 5,786 | 86.00 paid in 10 monthly instalments & subject to annual fee increa | ases |

Total Tuition Fee Payable £ 5,786.00

\* First monthly instalment due upon acceptance to reserve your place: £ 578.60

Future monthly instalments due on 7th of each month.

To make a payment, please use your <u>unique payment link.</u> Please note, our <u>Online Payment Portal</u> enables you to set up automatic monthly payment instalments.

## **Payment terms**

- Payments are due in line with this payment plan.
- If you are on a study break, tuition fees will continue to be payable until total fees payable have been paid in full.
- If you are in arrears at the end of your current module, all outstanding fees must be paid before you can start a new module.

Total payment amount = (desired monthly payment amount) x (desired instalment plan length)

For example, if your monthly tuition fee is £500.00 and you wanted to automate your next four monthly tuition fee payments, you would enter £2,000.00 as the total amount.

For guidance regarding your tuition fees, please refer to your Payment Plan (sample shown on the left) or contact the relevant university finance team.

| KAPLAN                                                                                                    |                                                                           |                                            | Help | Log in 🛞                    | English 🗸    |
|----------------------------------------------------------------------------------------------------|---------------------------------------------------------------------------|--------------------------------------------|------|-----------------------------|--------------|
| OPEN LEARNING                                                                                               |                                                                           |                                            |      |                             |              |
| Selec                                                                                                    | t your preferre                                                           | ed payment me                              | tho  | d                           |              |
| Best Price Guaranteed Subject to terms and conditions                                                       |                                                                           |                                            |      |                             | 12           |
| SINGLE PA<br>Pay £2,000.00                                                                                  | SINGLE PAYMENTINSTALMENT PLANPay £2,000.00 at oncePay £2,000.00 over time |                                            |      | N<br>me                     |              |
| Configure your instalment plan<br>Note: The actual amount of future instalm<br>Number of instalments *<br>4 | ent payments may vary and will be ca                                      | llculated based on Flywire's applicable ra | ate. |                             | ~            |
| Debit/Credit Visa/MC Ca<br>£500.00 x 4 mor<br>Supports: V/SA                                                | rd in GBP<br>ths                                                          |                                            | Se   | e <b>lect</b><br>P Auto pay |              |
| ← Previous                                                                                                  |                                                                           |                                            |      |                             | ° <b>O</b> ° |

Select the instalment plan payment method and confirm the number of monthly instalments that you would like your total amount to be paid over.

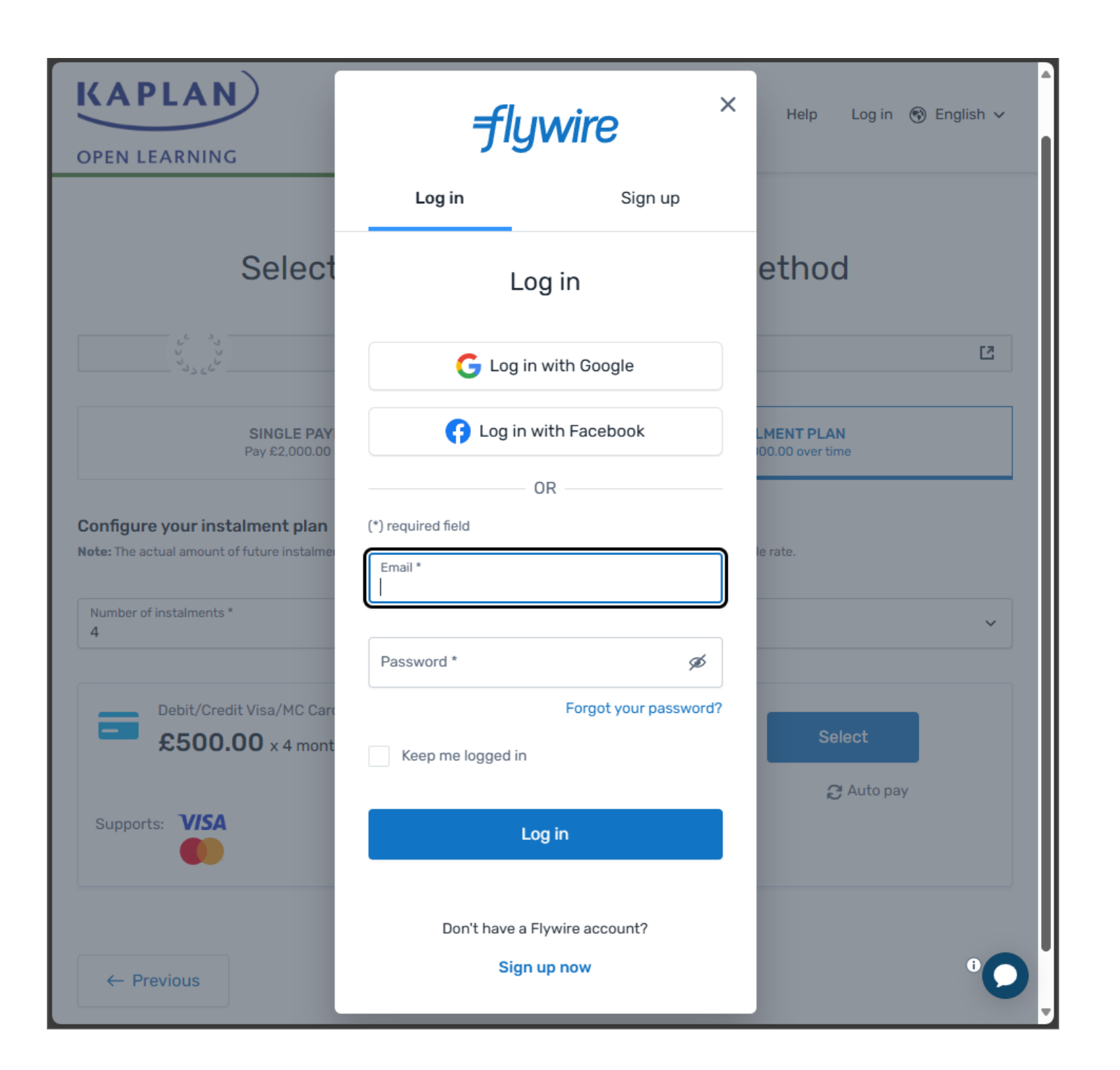

From this point onwards the process is identical to making a one-off payment.

This involves logging into your Flywire account or signing up to create a new one. This will enable you to review and track the status of your instalment plan and other payments by signing into your Flywire account.

After you have confirmed the payer and student details, you will be prompted to review and confirm your payment.